# **Automated GUI Testing**

How to test an interactive application automatically

# **Some GUI facts**

- Software testing accounts for 50-60% of total software development costs
- GUIs can constitute as much as 60% of the code of an application
- GUI development frameworks such as Swing make GUI development easier
- Unfortunately, they make GUI testing much more difficult

# Why is GUI testing difficult?

- Event-driven architecture
  - User actions create events
  - An automatic test suite has to simulate these events somehow
- Large space of possibilities
  - The user may click on any pixel on the screen
  - Even the simplest components have a large number of attributes and methods
    - JButton has more than 50 attributes and 200 methods
  - The state of the GUI is a combination of the states of all of its components

# **Challenges of GUI testing**

- Test case generation
  - What combinations of user actions to try?
- Oracles
  - What is the expected GUI behaviour?
- Coverage
  - How much testing is enough?
- Regression testing
  - Can test cases from an earlier version be re-used?
- Representation
  - How to represent the GUI to handle all the above?

# A GUI test case

| 🖻 Document1 - Microsoft Word                                       | [  |                    |
|--------------------------------------------------------------------|----|--------------------|
| ] Eile Edit View Insert Format Tools Table Window Help Acrobat 🛛 🗙 | 1. | Select text "Some" |
| 🗋 🖆 🔚 🚑 🚭 🛍 🗠 🗸 🍓 😰 🐥 Courier New 🛛 🖓                              | 2  | Menu "Format"      |
|                                                                    |    |                    |
| 3 · 1 · 2 · 1 · 1 · 1 · 2 · 1 · 3 · 1 · 4 · 1 · 5 · 1 · 6          | 3. | Option "Font"      |
|                                                                    |    |                    |
|                                                                    |    |                    |
| · -                                                                |    |                    |
| 1                                                                  |    |                    |
| -                                                                  |    |                    |
|                                                                    |    |                    |
| : Some text 🏺                                                      |    |                    |
|                                                                    |    |                    |
| Page 1 Sec 1 1/1 At 2.5cm Ln 1 Col 10 REC                          |    |                    |

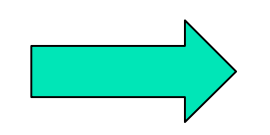

# A GUI test case

| Font 🔹 💽                                                                                                    |
|----------------------------------------------------------------------------------------------------|
| Font       Character Spacing       Text Effects         Font:       Font style:       Size:         Courier New       Regular       26         Courier New       Italic       20         Estrangelo Edessa       Italic       20         Franklin Gothic Medium       Bold       22         Garamond       Font style:       24 |
| Font color:       Underline style:       Underline color:         Automatic       (none)       Automatic         Effects       Strikethrough       Shadow       Small caps         Double strikethrough       Outline       All caps         Superscript       Emboss       Hidden                                              |
| Subscript       Engrave         Preview                                                                                                    |
| Default OK Cancel                                                                                                    |

# 4. Combobox "Size"5. Click on 266. Click OK

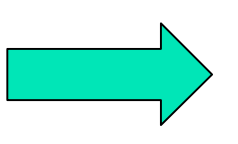

AGUI-6

## A GUI test case

| 🖥 Document1 - Microsoft Word                                                |
|-----------------------------------------------------------------------------|
| Eile Edit View Insert Format Tools Table Window Help Acrobat                |
| 🗋 🗁 🔚 🚑 🎒 🗟 🚏 🗈 🛍 🗠 - 🍓 📰 100% - 🥋 义 💆 🤻                                    |
|                                                                             |
| L 3 · I · 2 · I · I · I · · 2 · I · · 3 · I · 4 · I · 5 · I · 6 · I · 7 · I |
|                                                                             |
| N                                                                           |
|                                                                             |
|                                                                             |
| •                                                                           |
|                                                                             |
| Some text 🕯                                                                 |
|                                                                             |
|                                                                             |
| Page 1 Sec 1 1/1 At 2.5cm Ln 1 Col 10 REC TRK EXT 🔛                         |

7. Select "text"
 8. Click <u>U</u>
 9. Verify that the output looks

like this

#### **GUI vs. business model testing**

- GUI testing
  - The look of the text in the editor window corresponds to the operations performed
  - The <u>U</u> button is selected
  - All appropriate actions are still enabled
    - i.e. we can italicize the underlined text
- Business model testing
  - Word's internal model reflects the text formatting we performed

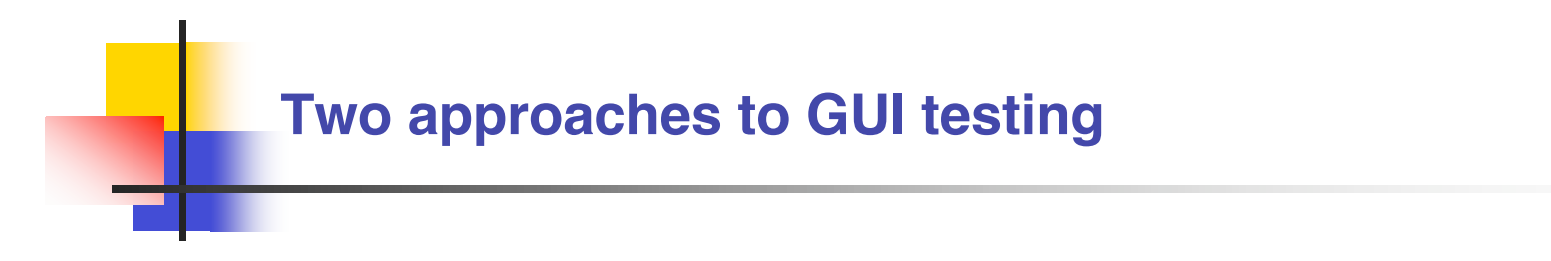

- Black Box
- Glass Box

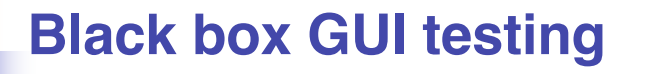

- Launch application
- Simulate mouse and keyboard events
- Compare final look to an existing screen dump
  - Very brittle test cases
  - Cannot test business model
  - Framework independent

#### **Glass box GUI testing**

- Launch application in the testing code
- Obtain references to the various components and send events to them
- Assert the state of components directly
  - Test cases more difficult to break
  - Business model can be tested
  - Framework dependent

## A first approach

- The Java API provides a class called java.awt.Robot
- It can be used to generate native system input events
  - Different than creating Event objects and adding them to the AWT event queue
  - These events will indeed move the mouse, click, etc.

#### **RobotDemo**

| 🚰 Java - RobotDemo, java - Eclipse Platfo                  | rm.                                                    |                    |                     |                              |           |                                   |
|------------------------------------------------------------|--------------------------------------------------------|--------------------|---------------------|------------------------------|-----------|-----------------------------------|
| <u>File Edit Source Refactor N</u> avigate Se <u>a</u> rch | <u>Project Run Window H</u> elp                        |                    |                     |                              |           |                                   |
| 📬 • 📰 👜   🏇 • 💽 • 🌯 •   🔯 🗄                                | 🖹 🞯 • ] 🥭 🖋 ] 🏄 📑 ] 🐓 • 🖓 • •                          | 、                  | ,                   |                              |           | 😭 🐉 Java 🔥 Resource               |
| Package Ex Hierarchy Ju JUnit 🛛 🦳 🗖                        | 🕖 ArrowButton.java 🕢 ArrowButtonTest.java              | a 🚺 RobotD         | emo,java 🗙          |                              |           | 🗄 Outline 🛛 📃 🗆                   |
| ArrowButtonTest 🗸 🗸                                        | -import isys                                           |                    | · * ·               |                              | ^         |                                   |
| 4 🕆 🔳 🥵 🚮                                                  | Java                                                   | awu                | ••••                |                              |           | 🖃 📲 import declarations           |
| Runs: 0/0 🛛 Errors: 0 🖾 Failures: 0                        | import java                                            | .awt               | .eve                | nt.*                         | r ;       | java.awt.*<br>java.awt.event.*    |
|                                                            | import java                                            | V CL               | ing                 | * •                          |           | javax.swing.*<br>⊡                |
| Failures                                                   | Impore Java                                            | LA . DN            | ing.                | '                            |           | i ● ● <sup>S</sup> main(String[]) |
|                                                            |                                                        |                    |                     |                              |           | e new ActionListen                |
|                                                            |                                                        | - D-               | $h \rightarrow + D$ |                              |           |                                   |
|                                                            | public clas                                            | S RC               | DOTL                | emo                          | ٦.        |                                   |
|                                                            | 🗸 public st                                            | atic               | : voi               | d ma                         | i l       |                                   |
|                                                            | P                                                      |                    |                     |                              |           |                                   |
|                                                            |                                                        |                    |                     |                              | t         |                                   |
|                                                            |                                                        |                    |                     |                              |           |                                   |
|                                                            |                                                        |                    |                     | _                            |           |                                   |
|                                                            | // set up                                              | ) fra              | mes                 | and                          | r         |                                   |
| ≡ Failure Trace                                            | - · · · -                                              |                    |                     |                              |           |                                   |
|                                                            |                                                        |                    |                     |                              |           |                                   |
|                                                            | .TErama fr                                             | שמבי               | <u>= ne</u>         |                              | 7         |                                   |
|                                                            |                                                        |                    |                     |                              | >         |                                   |
|                                                            | Problems Javadoc Declaration 📮 Console 🛛               |                    |                     | 2005 4-01-44 5               | (MA)      |                                   |
|                                                            | Arrowbucconnesc (1) [Donic] C: (Program Piles (Dava))2 | 2781.4.2_07(Dill() | avaw.exe (mar 14    | , 2005 0:01: <del>44</del> P | 19)<br>   |                                   |
|                                                            |                                                        |                    |                     |                              |           |                                   |
|                                                            |                                                        |                    |                     |                              |           |                                   |
|                                                            |                                                        |                    |                     |                              |           |                                   |
|                                                            |                                                        |                    |                     |                              |           |                                   |
|                                                            |                                                        | Writable           | Smart Insert        | 3:22                         | Launching | : (50%)                           |

AGUI-13

## **Testing with Robot**

- User input can be simulated by the robot
- How to evaluate that the correct GUI behaviour has taken place?
  - Robot includes method public <u>BufferedImage</u> createScreenCapture (<u>Rectangle</u> screenRect)
  - Creates an image containing pixels read from the screen

## **Problems with this approach**

- Low-level
  - Would rather say "Select "blue" from the colour list" than

```
Move to the colour list co-ordinates
Click
Press ↓ 5 times
Click
```

Brittle test cases (regression impossible)

## A better approach

- Every GUI component should provide a public API which can be invoked in the same manner via a system user event or programmatically
  - Principle of reciprocity
- Component behaviour should be separated from event handling code
- For example, class JButton contains the doClick() method

## Unfortunately...

- Most GUI development frameworks are not designed in this fashion
- In Swing, event handling is mixed with complex component behaviour in the Look and Feel code
- Few components offer methods such as doClick()

## Abbot – A Better 'Bot

- A GUI testing framework for Swing
- Works seamlessly with Junit
  - Uses some Junit 3 features
- Can be used to create
  - Unit tests for GUI components
  - Functional tests for existing GUI apps
- Open source
  - http://abbot.sourceforge.net/

# **Goals of the Abbot framework**

- Reliable reproduction of user input
- High-level semantic actions
- Scripted control of actions
- Loose component bindings

#### **Abbot overview**

- A better Robot class is provided
  - abbot.tester.Robot includes events to click, drag, type on any component
- For each Swing widget a corresponding Tester class is provided
  - E.g. JPopupMenuTester provides a method called getMenuLabels()
- Components can be retrieved from the component hierarchy
  - No direct reference to any widget is necessary

#### A typical test case

#### **Testing with Abbot demo**

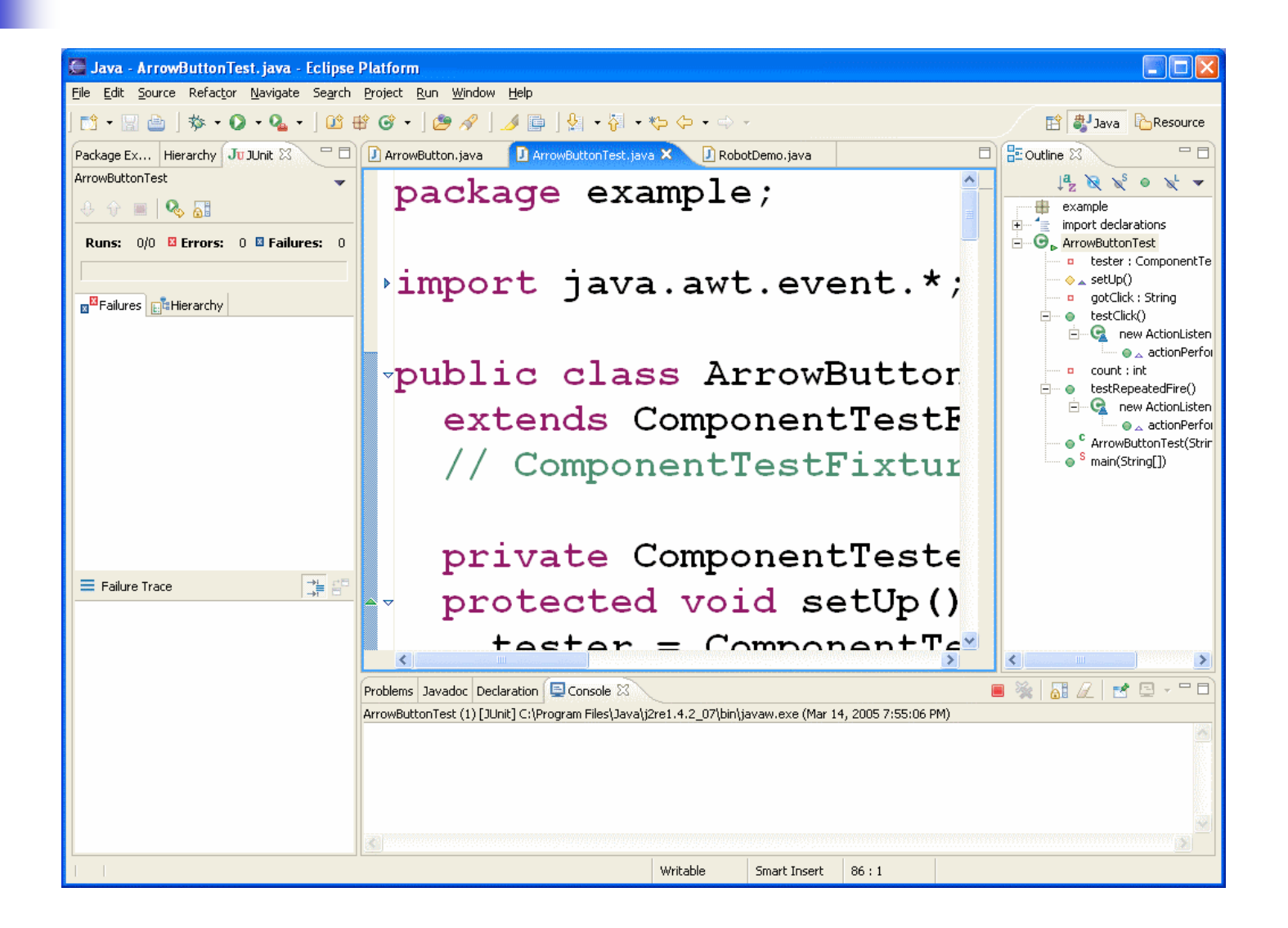

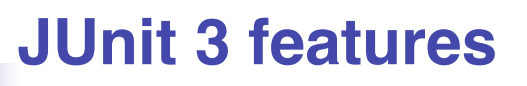

- Abbot requires JUnit 3
- Only the differences between JUnit 3 and JUnit 4 are presented in the next slides
- The JUnit 3 jar file is included in the abbot distribution

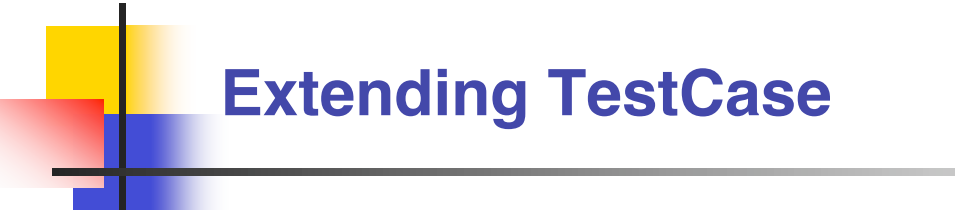

Each test class needs to extend class junit.framework.TestCase

public class SomeClassTest
 extends junit.framework.TestCase {
 ...
}

## Naming vs. Annotations

- protected void setUp()
  - The @Before method must have this signature
- protected void tearDown()
  - The @After method must have this signature
- public void testAdd() public void testToString()
  - All @Test methods must have names that start with test
- Do not include any annotations

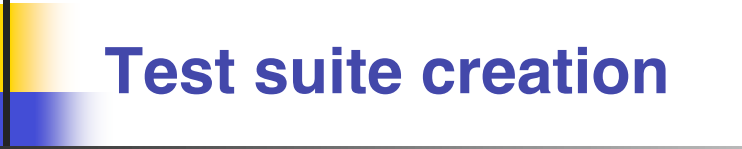

- Creating a test suite with JUnit 3 is also different
- Use the code in the next slide as a template

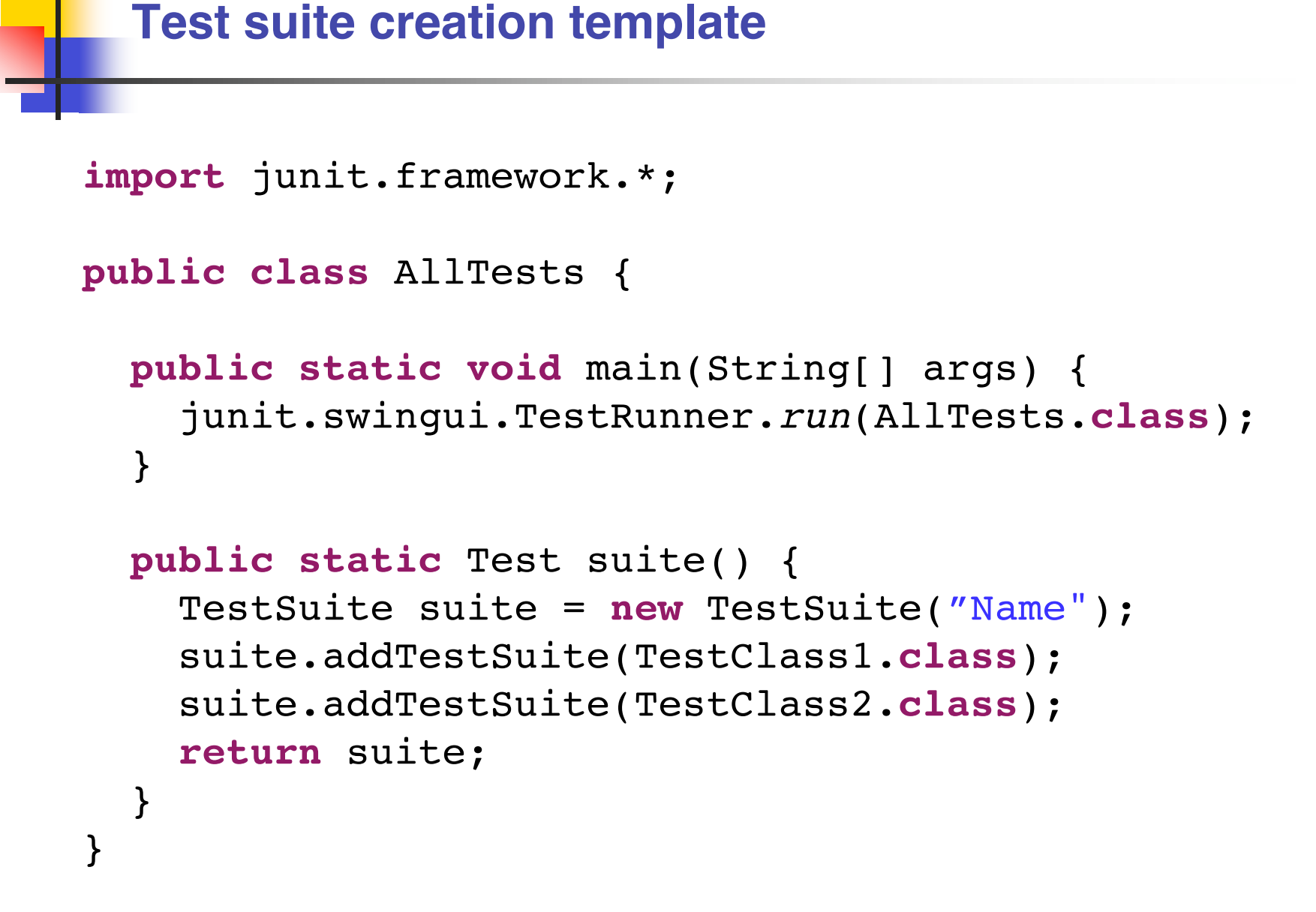